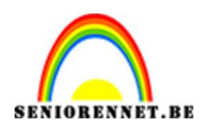

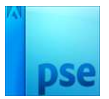

# <u>Herinneringen op hoofd</u>

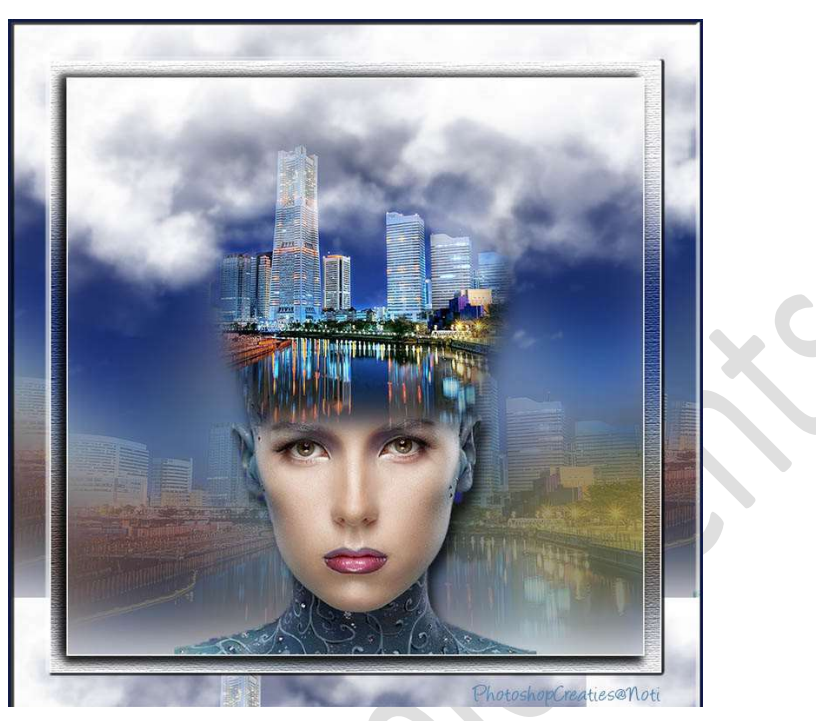

**Materiaal:** Stad – verschillende stijlen – vrouw – wolken penseel.

- 1. Open een nieuw document van 750 x 750 px 300 ppi witte achtergrond.
- 2. Open de afbeelding met de stad in uw PSE.
   Doe CTRL+A → CTRL+C → ga naar uw werkdocument en doe CTRL+V

Doe **CTRL+T**: Grootte aanpassen voor dit document.

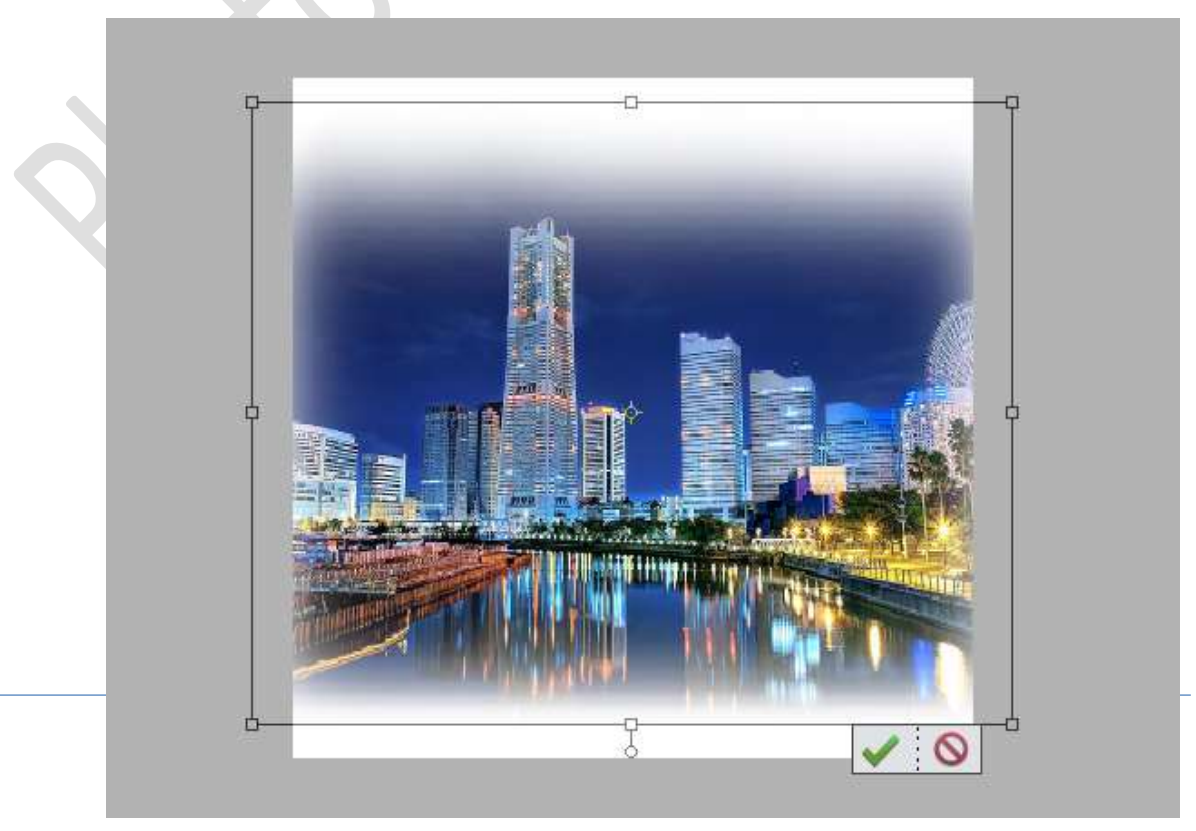

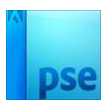

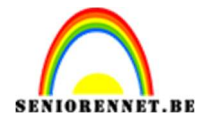

3. Ga naar Filter → Vervagen → Gaussiaans vervagen → 30 px.

|                                                                                                    | No               | ormaa | - | ] Dekking: 📋 | 100% |
|----------------------------------------------------------------------------------------------------|------------------|-------|---|--------------|------|
|                                                                                                    | ۲                | 8     |   | Laag 1       |      |
| And and a subscription of the local division of the local division | 0                | 3     |   | Achtergrond  | E    |
| Gaussiaans vervagen                                                                                                    |                  | ×     |   |              |      |
| OK<br>Annule                                                                                                    | ren              |       |   |              |      |
|                                                                                                    | erton <u>i</u> n | ıg    |   |              |      |
|                                                                                                    |                  |       |   |              |      |
| Conception of the local division of the local division of the loca |                  |       |   |              |      |
|                                                                                                    |                  |       |   |              |      |
| Q 100% Q                                                                                                    |                  |       |   |              |      |
| Straal: 30 pixels                                                                                                    |                  |       |   |              |      |
| 96 Doc: 1.61M/2.39M D 4                                                                                                    |                  |       |   |              |      |

 Doe CTRL+T om de laag groter te maken. Zet de Breedte en Hoogte op 125%

|   | 50%      | Doc:     | 1,61M/0 bytes |         |   |   |                   |         |            | ]      | *       |
|---|----------|----------|---------------|---------|---|---|-------------------|---------|------------|--------|---------|
| 1 | Transfor | matie    |               | 17.1000 |   |   |                   |         |            | Q •=   | ~       |
|   |          |          |               | 0       | 0 | 0 | R: 125.009 H      | 125,009 | Hoek       |        | -       |
|   |          | <b>.</b> |               | 0       |   | 0 | u. [120/00/] H. [ |         | $\bigcap$  |        |         |
|   | Roteren  | Schalen  | Schuintrekken | 0       | 0 | 0 | Verhoudingen beh  | ouden   | $\bigcirc$ |        | ÷       |
|   |          |          |               |         | 0 | 0 |                   |         | 0,00       | Graden | 96<br>- |

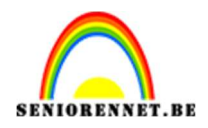

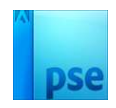

- 5. Activeer de achtergrondlaag. Doe CTRL+A Activeer nu de laag 1 Ga naar Afbeelding → Uitsnijden (nu zit niets meer van deze laag buiten uw werkdocument).
  Deselecteren
- De afbeelding met "stad" opnieuw toevoegen. Plaats onderaan het werkdocument. Zet de laagdekking op 20%

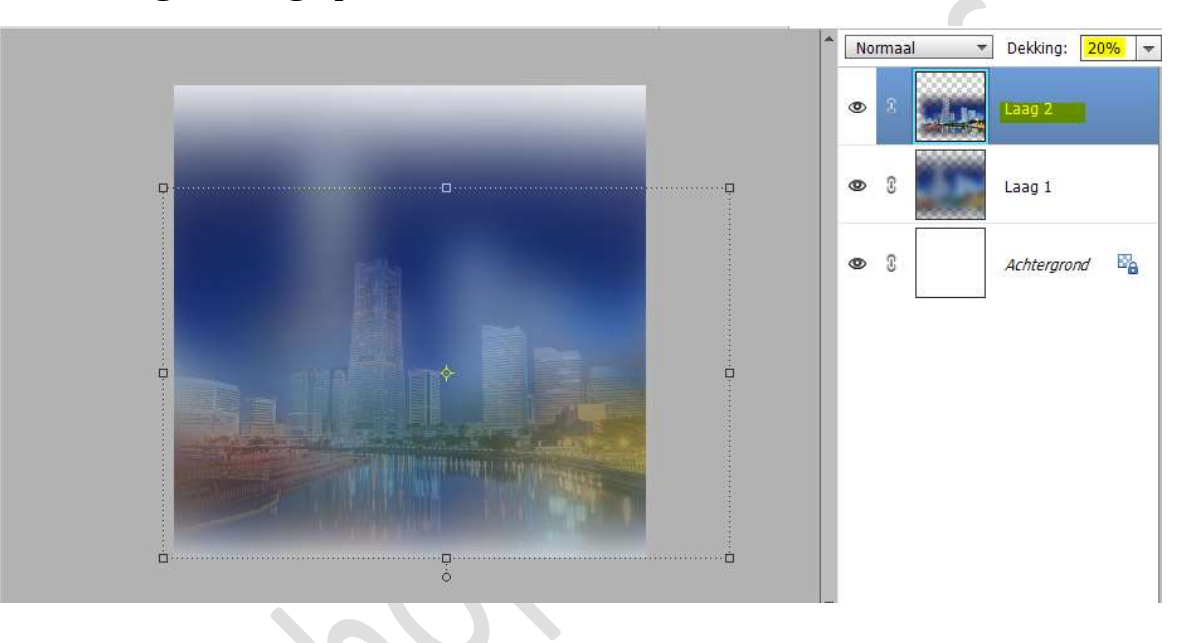

7. Open de afbeelding van de vrouw in uw PSE.
Doe CTRL+A → CTRL+C → ga naar uw werkdocument en doe CTRL+V
CTRL+T → grootte aanpassen.
Plaats onderaan het document.

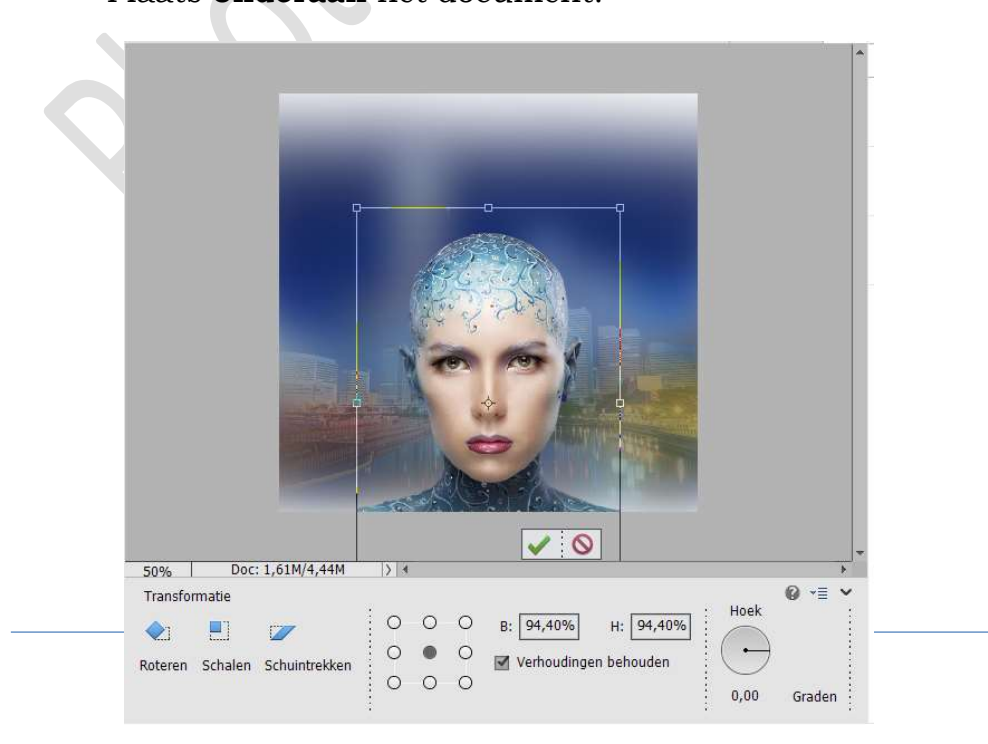

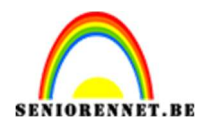

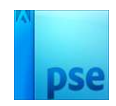

8. De "stad" nog eens toevoegen.
Boven op het hoofd van de dame plaatsen.
Doe CTRL+T → Breedte: 70% - Hoogte: 80%

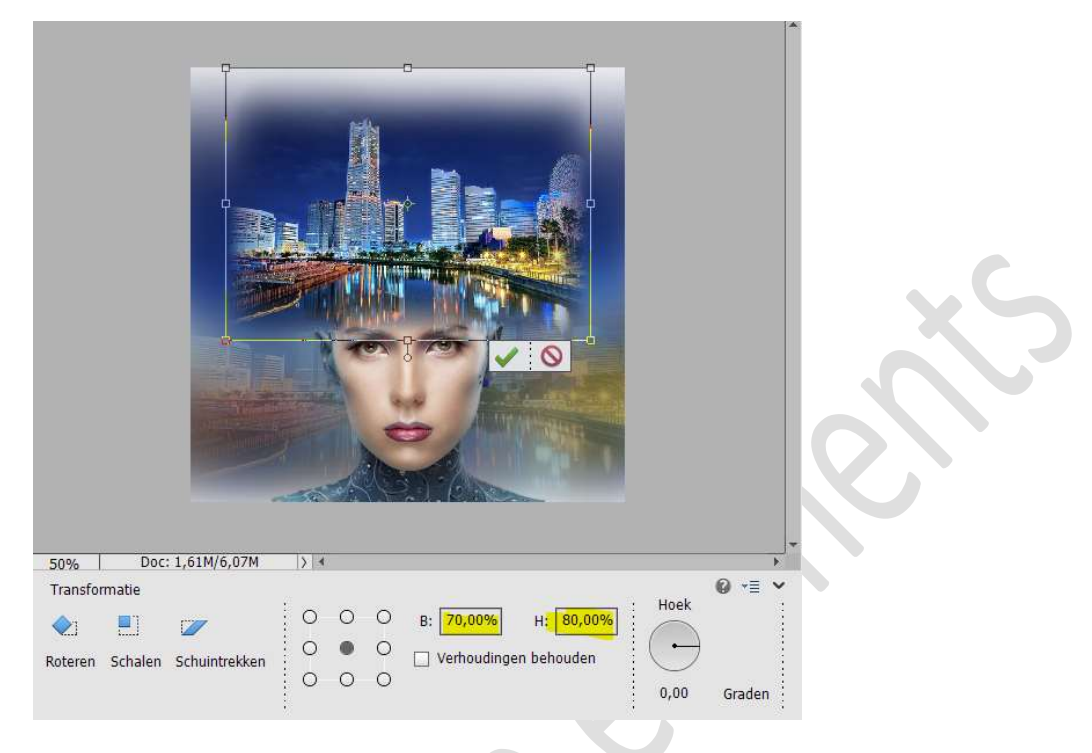

 Voeg aan de laatste laag een laagmasker toe. Neem een zacht zwart penseel van 100 px. Verwijder delen, zodat het lijkt op een hoed.

| Image: Solution of the second second sec |   |
|----------------------------------------------------------------------------------------------------|---|
| Image: Second second second                     |   |
| Image: Second second second                     |   |
| Image: Second second second       |   |
| Achtergrond                                                                                                    |   |
| <del>0</del>                                                                                                    | 6 |
|                                                                                                    |   |
| · · · · · · · · · · · · · · · · · · ·                                                                                                    |   |
| 50%   Doc: 1,61M/8,45M  > 4                                                                                                    |   |
| Penseel: Modus: Normaal                                                                                                    |   |
| Grootte: 100 px Penseelinstelling                                                                                                    |   |
| Dekk.:O 100% Tabletinstellingen                                                                                                    |   |

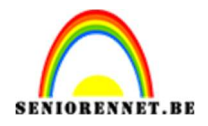

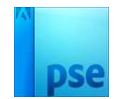

#### 10. Activeer de laag van de dame.

Laad de **Stijl "Stijl schaduw dame en stad**" in uw stijlenpalet Stijlen.

Pas deze stijl toe op de laag van de dame.

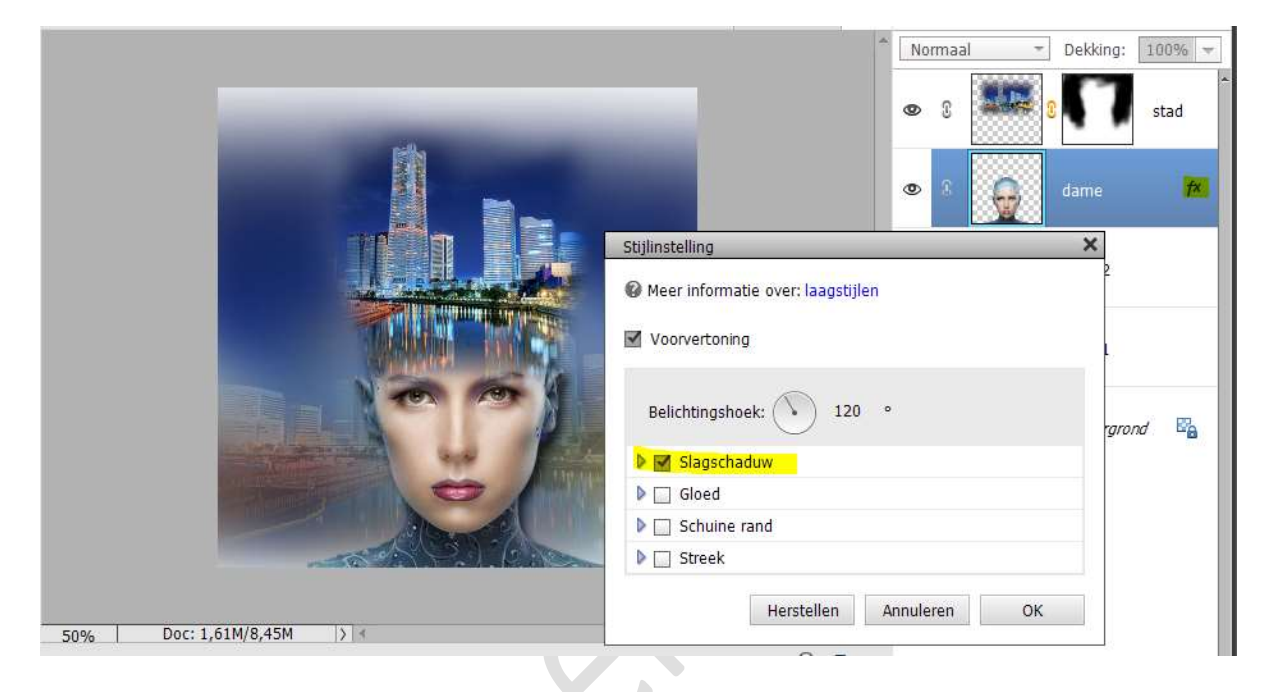

11. Pas ook dezelfde slagschaduw toe op de bovenste laag met de stad.

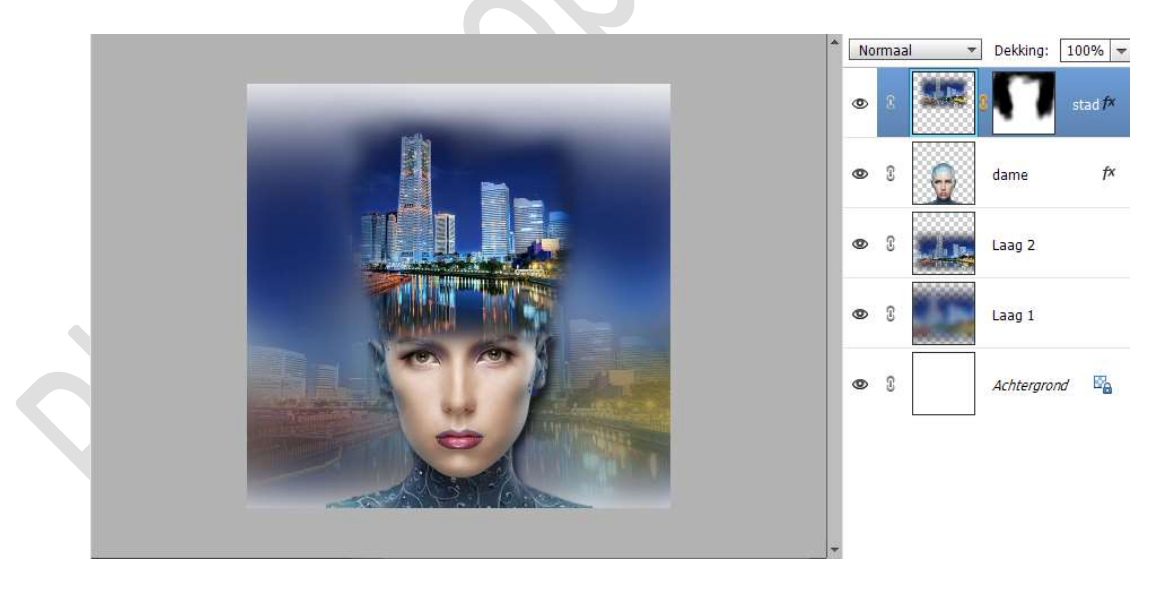

12. Plaats bovenaan een nieuwe laag en noem deze wolken. Laad het penselen wolken. Kies penseel van wolken naar keuze, pas de grootte aan. Zet voorgrondkleur op wit. Plaats de wolken.

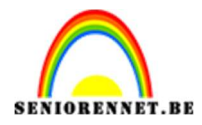

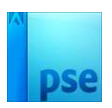

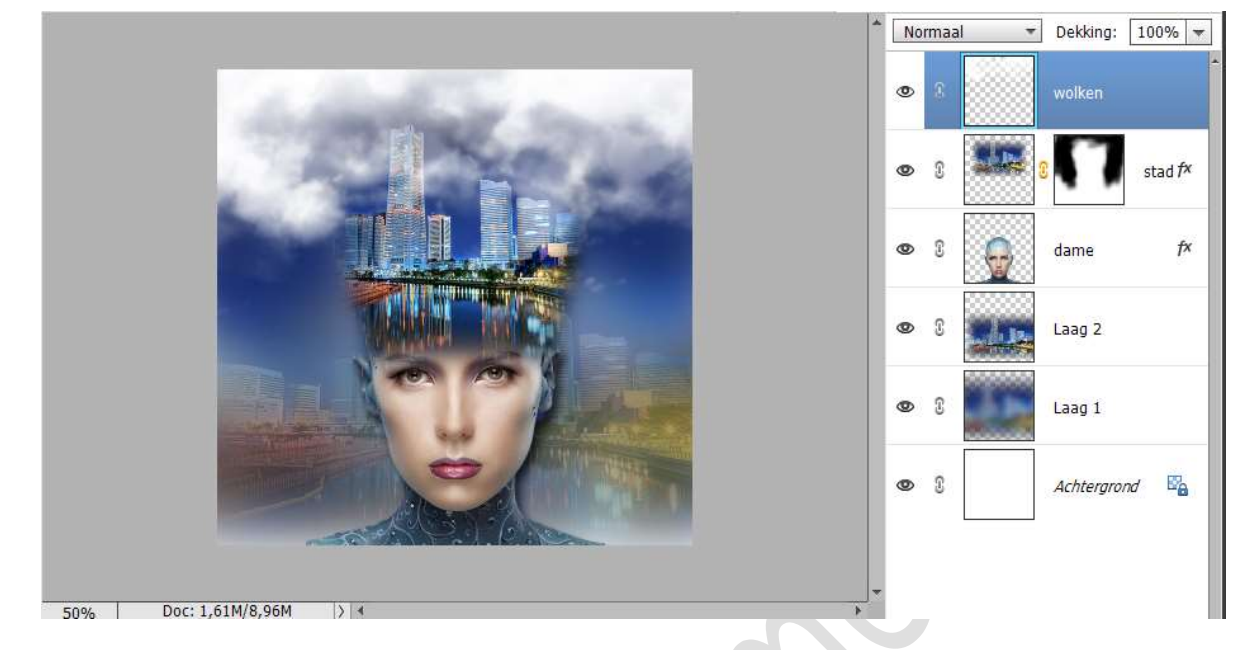

13. Alle lagen samenvoegen (Lagen verenigen)
 Ga naar Bewerken → Patroon definiëren → noem het patroon "stad".

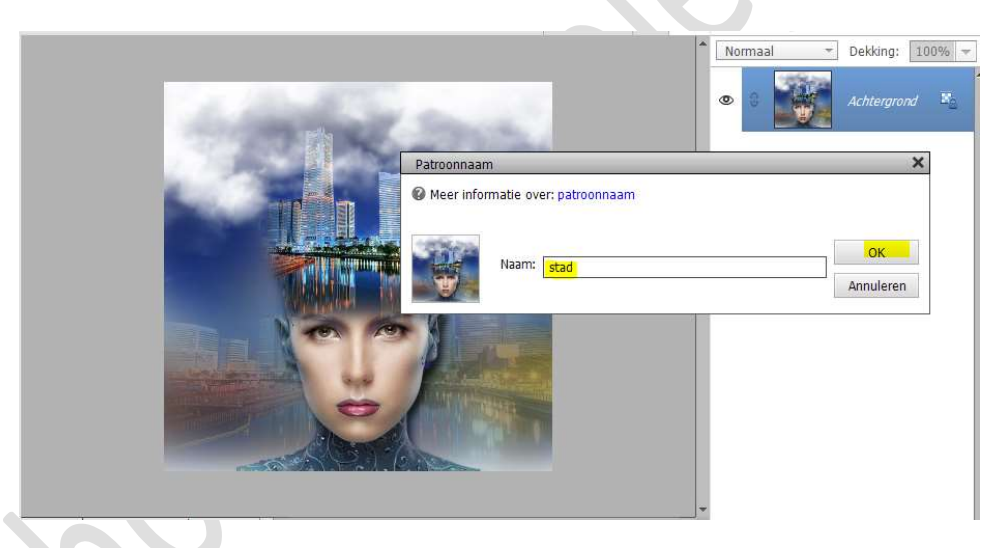

14. Ga naar Afbeelding → Vergroten/Verkleinen → Canvasgrootte: Breedte en hoogte: 4 px – witte kleur.

| 1 1 1 1 1 1 1 1 1 1 1 1 1 1 1 1 1 1 1                                                                                                    |                                                                     |           | 11 | Achtergroi | nd 🗵 |
|----------------------------------------------------------------------------------------------------|---------------------------------------------------------------------|-----------|----|------------|------|
| and the second second se | Canvasgrootte                                                       | ×         |    |            |      |
|                                                                                                    | Ø Meer informatie over: canvasgrootte                               | ОК        |    |            |      |
|                                                                                                    | Huidige grootte: 1,61M<br>Breedte: 750 pixels<br>Hoogte: 750 pixels | Annuleren |    |            |      |
|                                                                                                    | Nieuwe grootte: 1,63M<br>Breedte: 4 pixels                          |           |    |            |      |
|                                                                                                    | Hoogte: 4 pixels 🔻                                                  |           |    |            |      |
|                                                                                                    | Plaatsing:                                                          |           |    |            |      |
|                                                                                                    | Kleur canvasuitbreiding: Wit                                        |           |    |            |      |

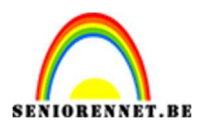

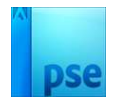

15. Ga naar Afbeelding → Vergroten/Verkleinen → Canvasgrootte: Breedte en hoogte: 40 px - Kleur: #121E48.

| Meer informatie over: canvasgrootte                                                                                                    | OK        |
|----------------------------------------------------------------------------------------------------|-----------|
| Huidiae arootte: 1,63M                                                                                                    | Annuleren |
| Breedte: 754 pixels                                                                                                    |           |
| Hoogte: 754 pixels                                                                                                    |           |
| Nieuwe grootte: 1,80M                                                                                                    |           |
| Breedte: 40 pixels 👻                                                                                                    |           |
| Hooste:                                                                                                    | 3         |
| pixels V                                                                                                    |           |
| Relatief                                                                                                    |           |
| Plaatsing: 💌 🛉 💉                                                                                                    |           |
| <b>- • -</b>                                                                                                    |           |
| × + ×                                                                                                    |           |
| the second second |           |

De rand van 40px selecteren met Toverstaf. Ga naar Bewerken  $\rightarrow$  Selectie opvullen  $\rightarrow$  Gebruik: Patroon  $\rightarrow$ Optie: Aangepast patroon: neem het patroon Stad  $\rightarrow$  OK.

| 1000 | Opvullaag                              |     |
|------|----------------------------------------|-----|
|      | Meer informatie over: opvullaag     OK |     |
|      | Gebruik: Patroon                       | ren |
|      | Opties                                 |     |
|      | Aangepast patroon:                     |     |
|      |                                        |     |
| 1    | Overvloeien                            |     |
|      | Modus: Normaal 🔫                       |     |
|      | Dekking: 100 %                         |     |
|      | Transparantie behouden                 |     |
|      |                                        |     |
|      |                                        |     |

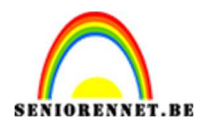

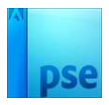

Ga nu naar **Filter → Vervagen → Gaussiaans vervagen → 30 px →** OK

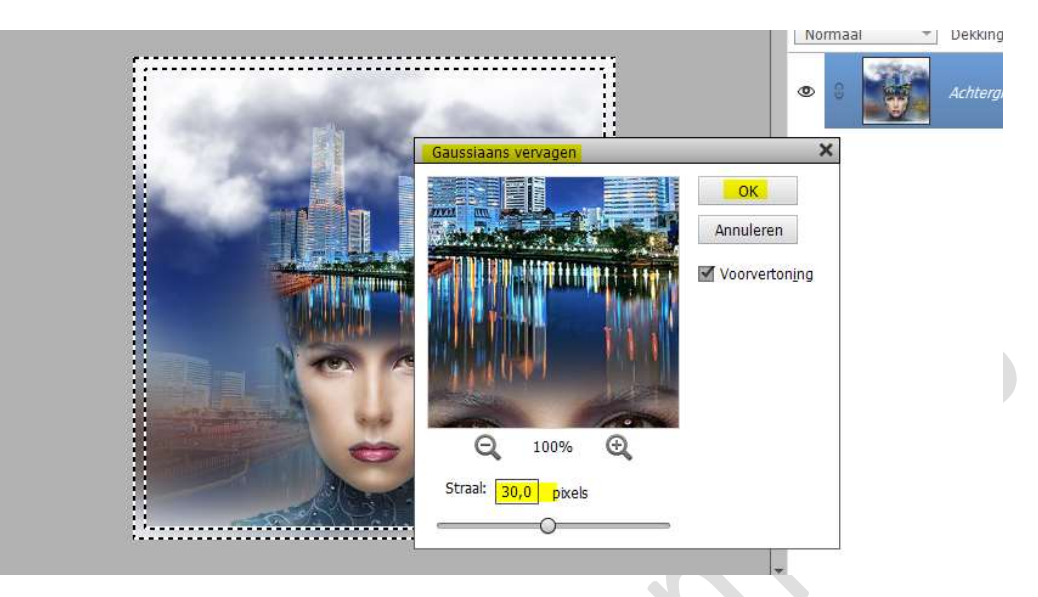

Ga naar Filter  $\rightarrow$  Structuur  $\rightarrow$  Structuurmaker  $\rightarrow$  Structuur: Canvas  $\rightarrow$  Schaal: 100%  $\rightarrow$  Reliëf: 4  $\rightarrow$  Licht: Boven  $\rightarrow$  OK

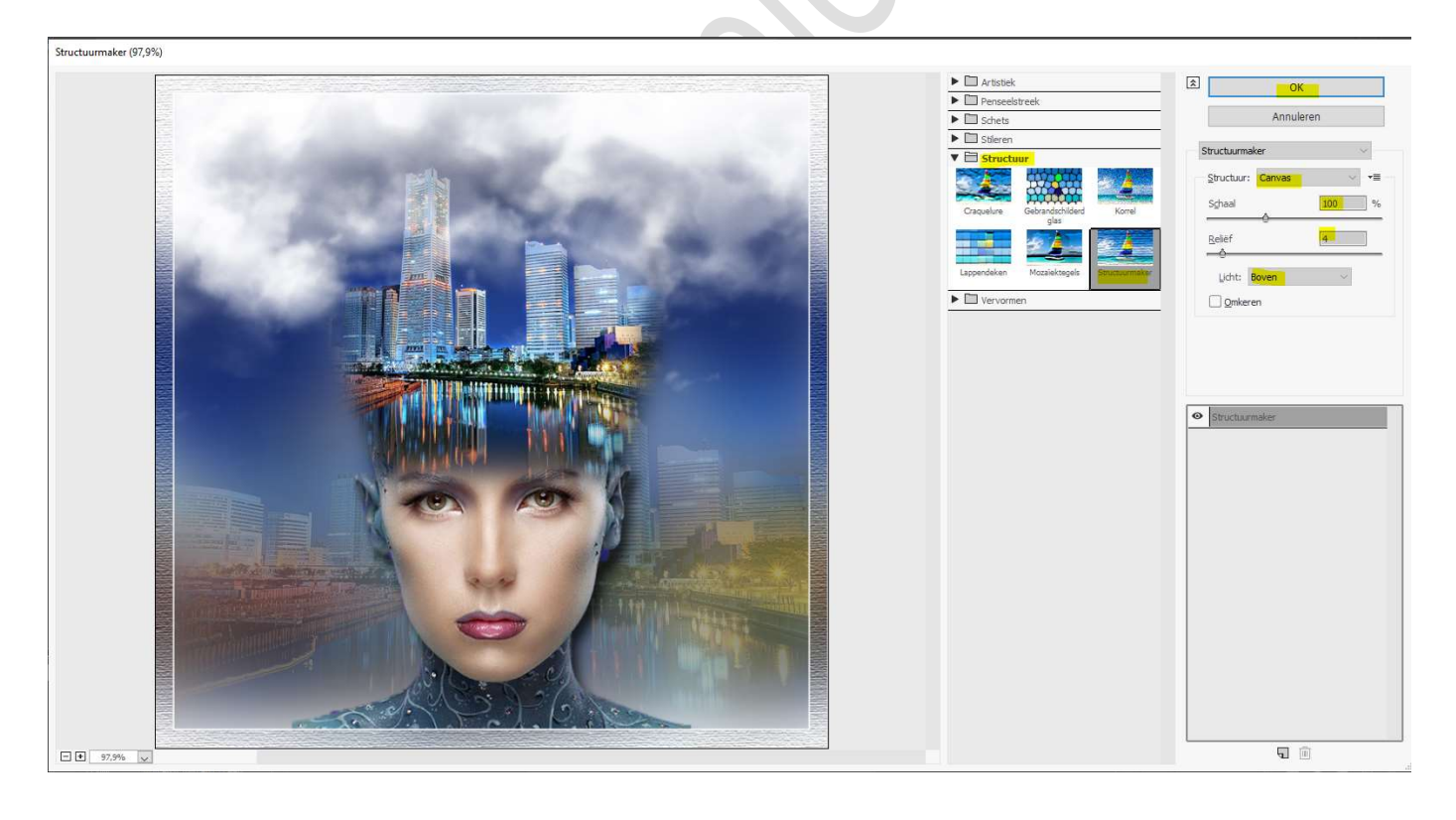

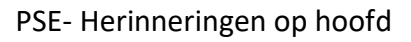

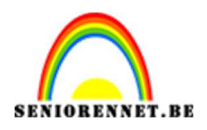

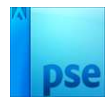

Selectie omkeren. Doe CTRL+J.

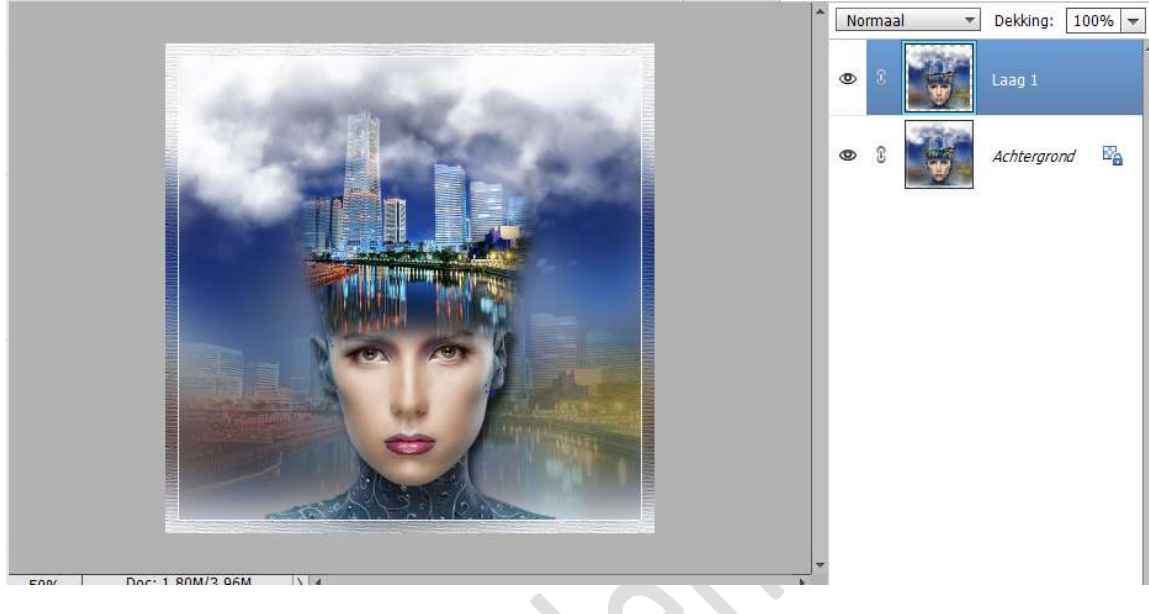

Laad de Stijl "Stijl laag 1" in uw Stijlen. Pas deze toe op de laag 1.

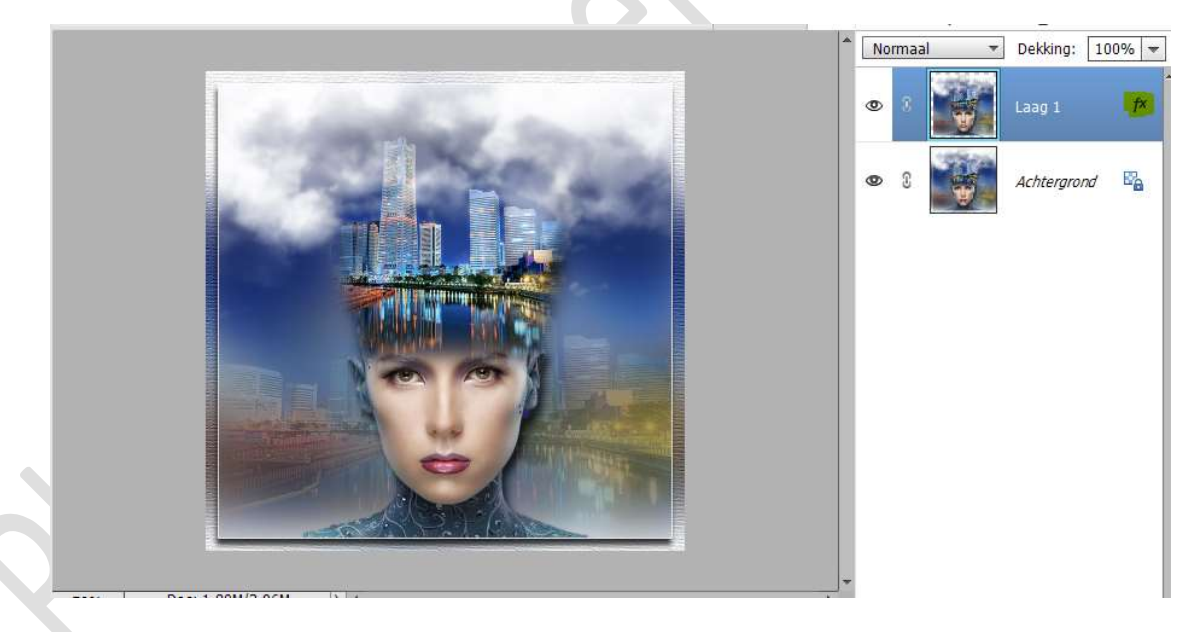

Klik met uw rechtermuisknop op lagenpalet. U krijgt een Uitklapvenster en kies Laag vereenvoudigen.

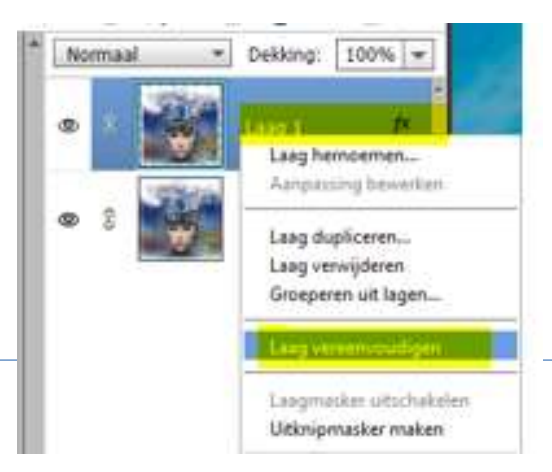

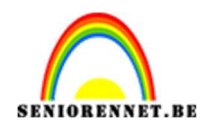

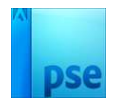

-

Dekking: 100% 💌

En

Achtergrond

#### Laad nu de Stijl "Stijl na laag vereenvoudigen" Pas deze laagstijl nu ook toe op laag 1.

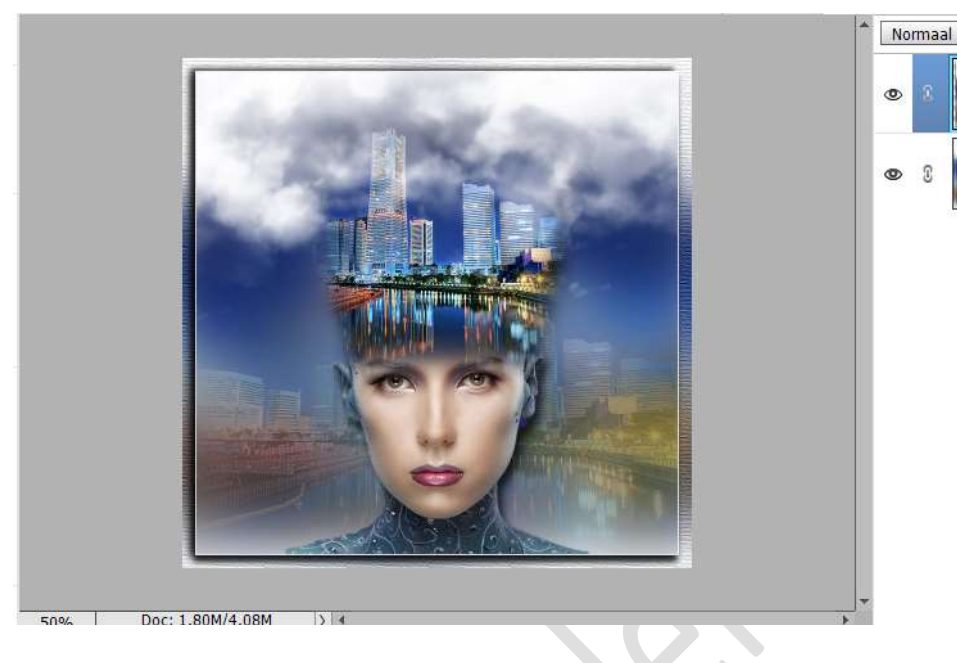

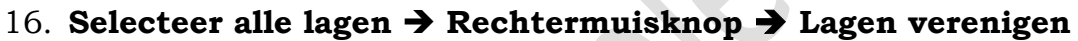

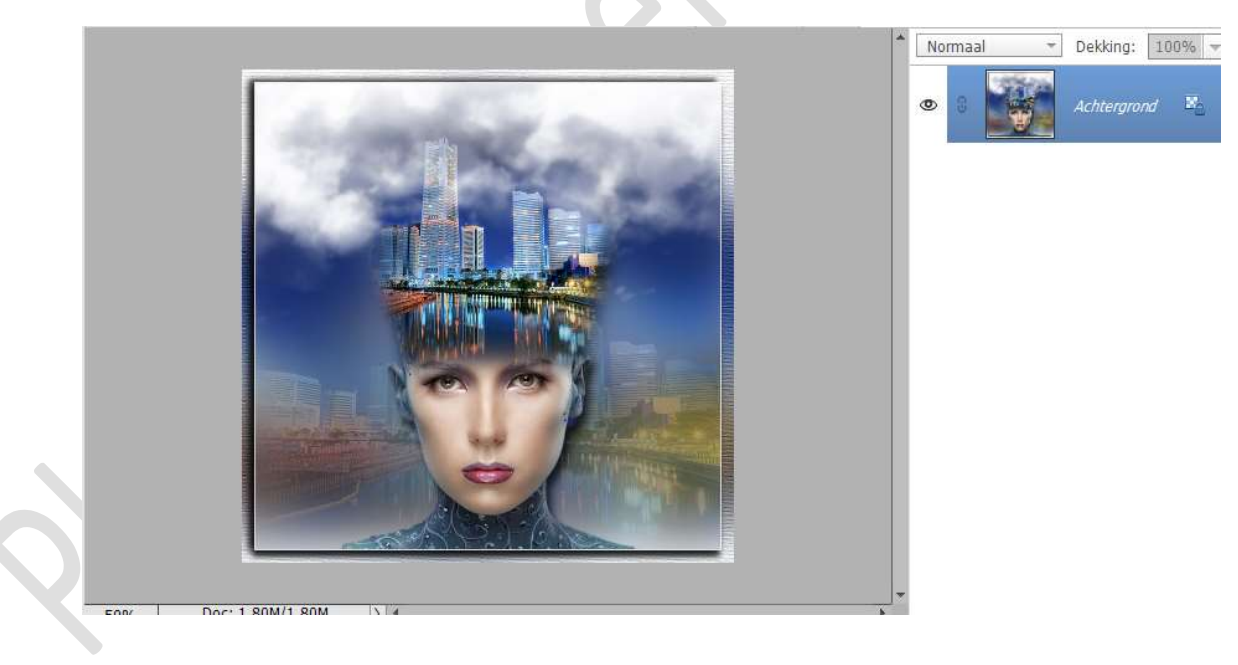

17. Ga naar Afbeelding → Vergroten/Verkleinen → Canvasgrootte → Breedte en Hoogte: 4px → Witte kleur.

Ga opnieuw naar Afbeelding → Vergroten/Verkleinen → Canvasgrootte → Breedte en Hoogte: 100px → Kleur: #121E48.

Deze rand van 100 px selecteren met Toverstaf.

Ga naar Bewerken → Selectie Opvullen → Gebruik: Patroon →

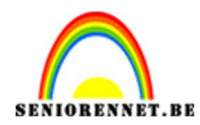

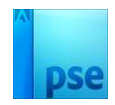

## **Aangepast patroon: zelfgemaakt patroon →** OK

|                    |                                                                                                    | *               | Normaal | ▼ Dekking: 100% |
|--------------------|----------------------------------------------------------------------------------------------------|-----------------|---------|-----------------|
|                    | Opulland                                                                                                    |                 | © 0     | Achtergrond     |
|                    | Meer informatie over: opvullaag     Gebruik: Patroon     Opties     Aangepast patroon:      Overvloeien     Modus: Normaal     Dekking: 100 %     Transparantie behouden | OK<br>Annuleren |         |                 |
| 5 Doc: 2,31M/2,31M |                                                                                                    | •               |         |                 |

### Doe **CTRL+J** Laad de Stijl "Schuine kanten en Reliëf" Pas deze stijl toe op laag 1

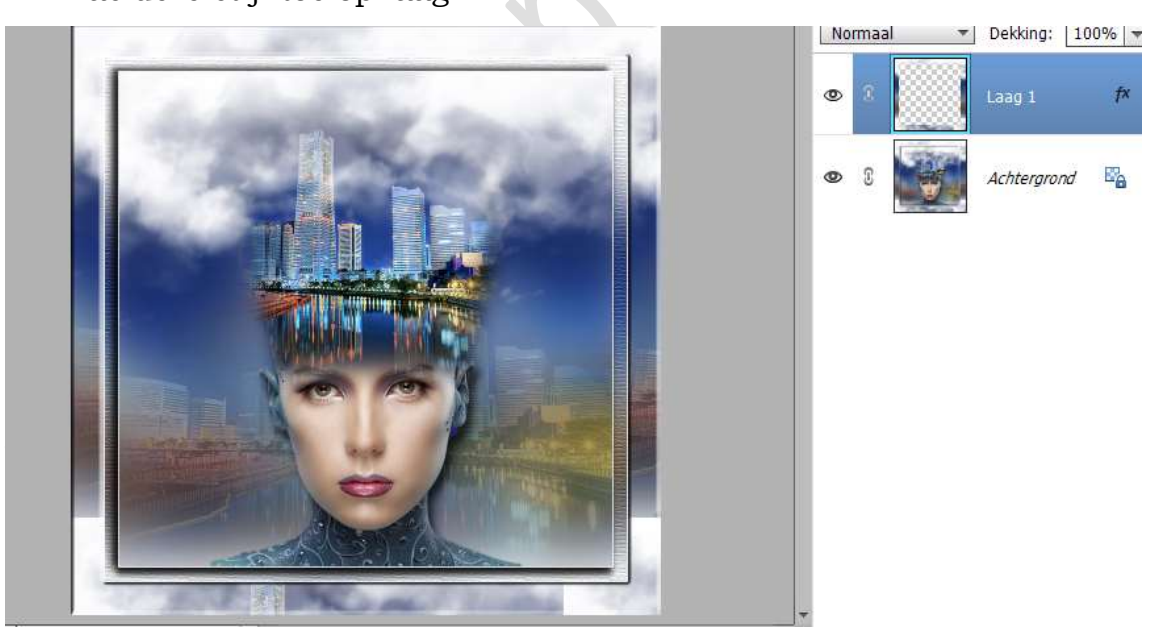

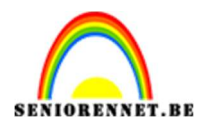

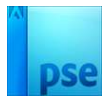

18. Klik met uw Rechtermuisknop op laag 1 → Uitklapvenster en kies één laag maken

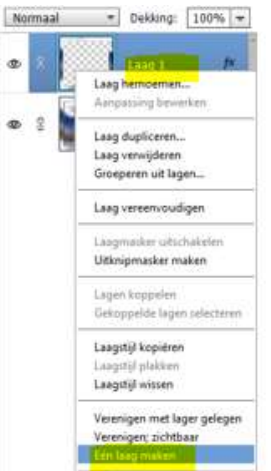

- 19. Ga naar Afbeelding → Vergroten/Verkleinen → Canvasgrootte → Breedte en Hoogte: 4px in kleur:#121E48.
- 20. De herinneringen op hoofd is klaar. Werk af naar keuze en vergeet uw naam niet. Sla op als PSD: max. 800 px aan langste zijde Sla op als JPEG: max. 150 kb

Veel plezier ermee NOTI